## INSTRUCTIVO DESCARGAR LA CADENA DE CERTIFICADOS

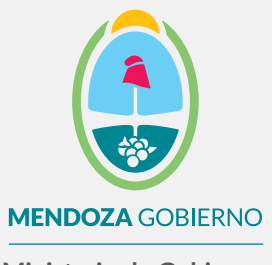

Ministerio de Gobierno, Trabajo y Justicia

Subsecretaría de Gestión Pública y Modernización del Estado

Dirección de Políticas Públicas e Innovación

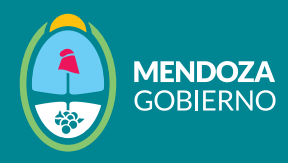

Hacé clic en el enlace de cadena de certificados proporcionado.

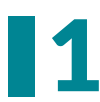

La descarga de la cadena de certificados se iniciará automáticamente y podrás visualizar el progreso de descarga de la siguiente manera:

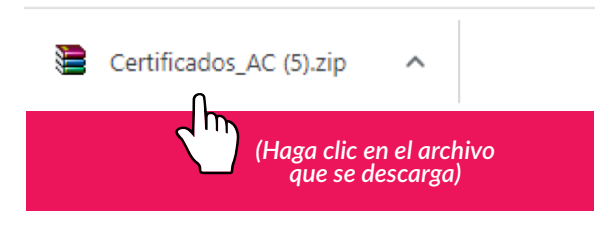

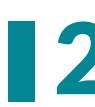

A continuación, se abrirá una pestaña similar a la que se muestra en la imagen. Hacé doble clic en el archivo que se muestra a continuación.

| 🗎 Certificados_AC (4).zip - WinRA | R                       |                                 | _                |              |
|-----------------------------------|-------------------------|---------------------------------|------------------|--------------|
| Archivo Órdenes Herramientas      | Favoritos Opcione       | es Ayuda                        |                  |              |
| Añadir Extraer en Comproba        | v Ver Eliminar          | Buscar Asistente Información    | Buscar virus Cor | nentario aut |
| 🗈 📔 Certificados_AC (4).zi        | p - archivo ZIP, tamaño | o descomprimido 1.621.100 bytes |                  | ~            |
| Nombre                            | Tamaño                  | Comprimido Tipo                 | Modificado       | CRC32        |
| <b>.</b>                          |                         | Disco local                     |                  |              |
| Certificados AC Firma Digital.ex  | e 1.621.100             | 1.014.079 Aplicación            | 8/7/2021 16:15   | C8F70D78     |
|                                   |                         |                                 |                  |              |
|                                   |                         | Total 1.621.100 bytes er        | n 1 fichero      |              |

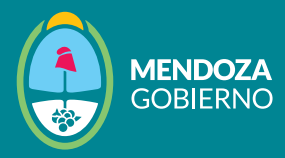

## A continuación, hacé clic en "Instalar" para continuar.

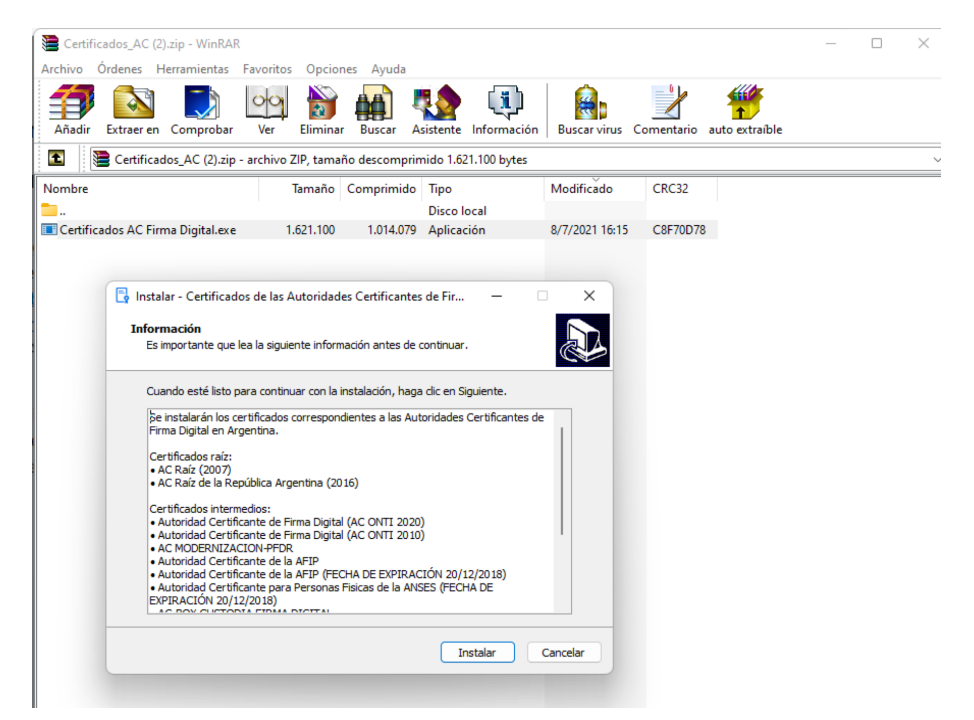

Por favor, esperá pacientemente hasta que el proceso se complete.

| initialiti - certificados de las patoridades certificantes de Fili                                                                  |   |
|----------------------------------------------------------------------------------------------------|---|
| Instalando                                                                                                    |   |
| Por favor, espere mientras se instala Certificados de las Autoridades<br>Certificantes de Firma Digital en Argentina en su sistema. | Ċ |
| Terminando la instalación                                                                                                    |   |
|                                                                                                    |   |
|                                                                                                    |   |
|                                                                                                    |   |
|                                                                                                    |   |
|                                                                                                    |   |
|                                                                                                    |   |
|                                                                                                    |   |
|                                                                                                    |   |
|                                                                                                    |   |
|                                                                                                    |   |

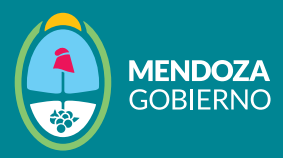

## **5** Hacé clic en "**Finalizar**" para completar el proceso.

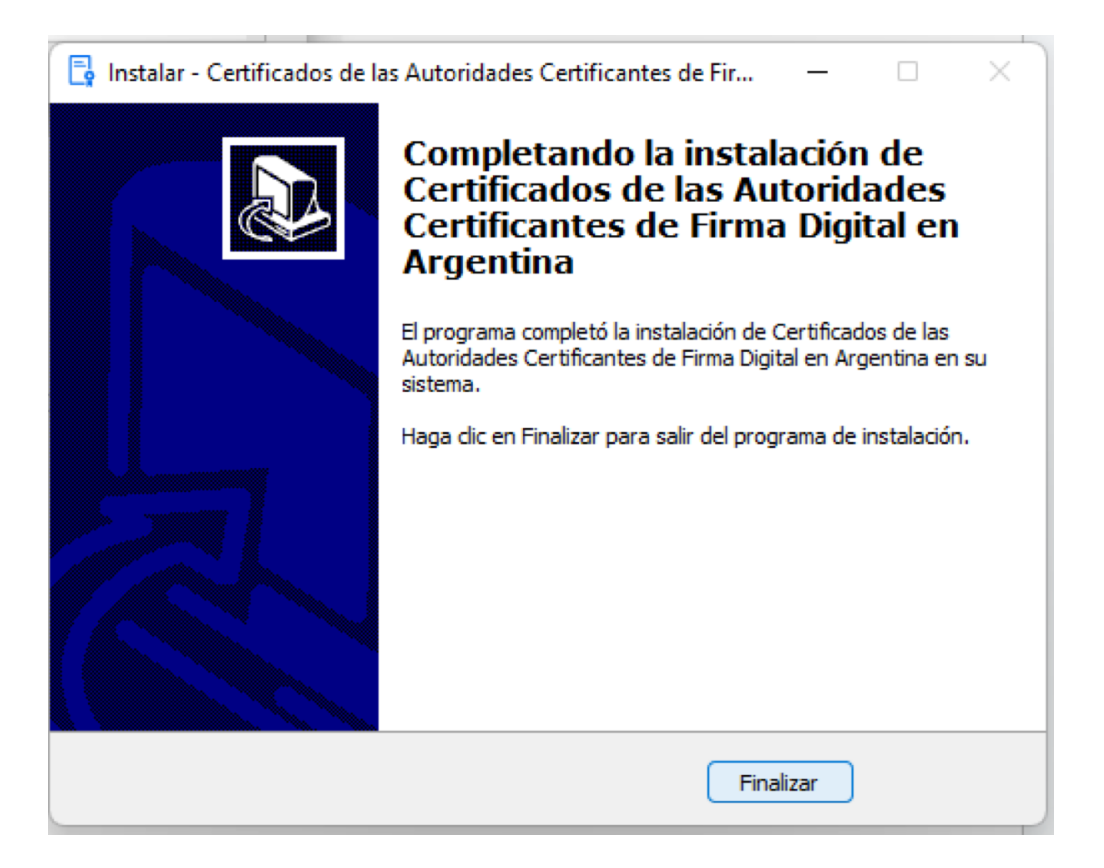

Recordá que este proceso de descarga e instalación de la cadena de certificados se realiza únicamente una vez en el dispositivo donde deseas utilizar tu firma digital.